111 學年度公立幼兒園及非營利幼兒園

線上報到及線上放棄操作說明

一、線上報到

 進入「招生 e23」網站(<u>https://kid123.ntpc.edu.tw</u>),至「線上報到」點 選「線上報到」。

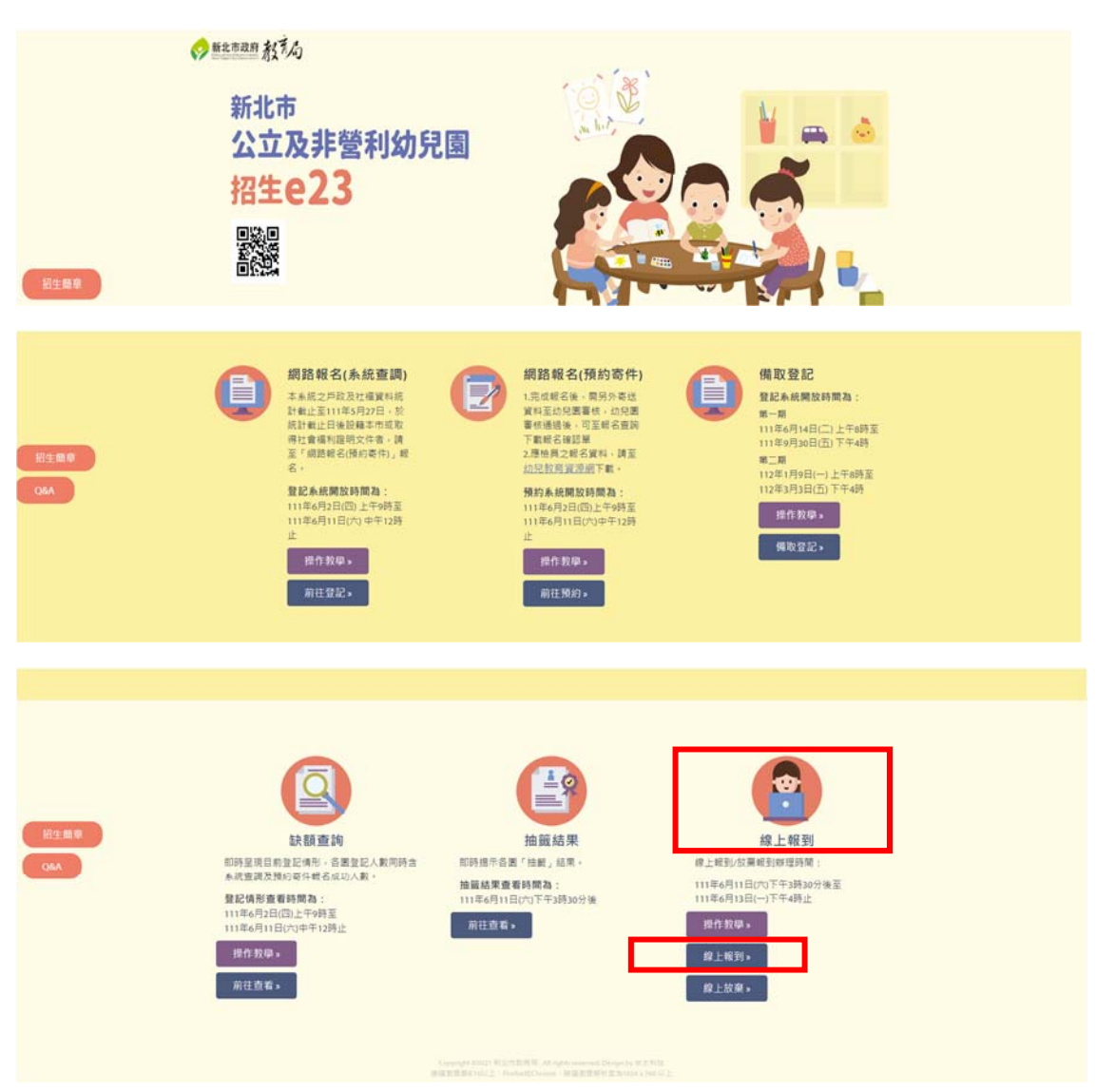

2. 輸入「幼兒身分證字號」及「幼兒生日」後,點選「下一步」。

| 新北市公             | 公立及非營利幼兒園招生E23               |
|------------------|------------------------------|
| < 返回报生首頁         |                              |
|                  | 線上報到                         |
| 幼兒身分證統一編號(或居留證號) | : 其他人的兄弟分面成一 0 居留證10碼        |
| 幼兒生日:            | : 民國 訓悉理 ~ 年 訓悉理 ~ 月 訓悉理 ~ 日 |
|                  | 下一步                          |

 請家長依序填寫欄位資料,並勾選「幼兒是否持有醫療證明文件」及「幼兒 是否需要提報鑑定」,之後請點選「確認報到」。

| 聯絡人與幼生關係:          | 請輸入申請人與幼生關係                  |        |
|--------------------|------------------------------|--------|
| 聯絡者姓名:             | 請輸入聯絡者姓名                     |        |
| 連絡電話:              | 請輸入連絡電話                      |        |
| 通訊地址:              | (郵遞區號) 荫軸入鄄城區號               |        |
|                    | 請輸入通訊地址                      |        |
| ○ 是 ◉ 否            | 幼兒是否持有醫療證明文件(如:綜合評估報告書、診斷證明、 | 身心障礙證明 |
|                    | 幼兒是否需要提報鑑定(經教育鑑定確認身分後即可有學費補助 | 及特教資源推 |
| ◎ 是 ○ 否            |                              |        |
| ● 是 ○ 否通訊地址及連絡電話務/ | 必填寫正確 · 幼兒園將以此資訊聯繫家長入園重要訊息。  |        |

## 4. 完成報到後,即可下載「線上報到結果單」。

| 新北市公立及非營利幼兒園招生E23 |                           |  |
|-------------------|---------------------------|--|
| < 坂回招牛首頁          |                           |  |
|                   | 您已完成線上報到程序‧報到結果如下         |  |
| 姓名:               | 林                         |  |
| 身分別:              | 育有三胎以上子女家庭之幼兒             |  |
| 年齡:               | 5足歲                       |  |
| 聯絡者姓名:            | 王大明                       |  |
| 聯絡人與幼生關係:         | 父女                        |  |
| 通訊地址:             | 新北市 xxxxxxxxx             |  |
| 連絡電話:             | 090000000                 |  |
| 報到幼兒園:            | 新北市中和區光復國民小學附設幼兒園         |  |
| 斑級:               | 3-5歲班                     |  |
| 報到時間:             | 111/5/25 19:30:41         |  |
|                   | 親愛的家長,提醒您!                |  |
| 您已                | 3完成線上報到程序·重要入園訊息請運洽幼兒園查詢。 |  |

幼兒園網址:https://sites.google.com/site/kfeskidhappyklds/ 幼兒園電話:(02)32348654#265

下截報到結果

返回報到貢

二、線上放棄

1. 進入「招生 e23」網站(<u>https://kid123.ntpc.edu.tw</u>), 至「線上報到」點 選「線上放棄」。

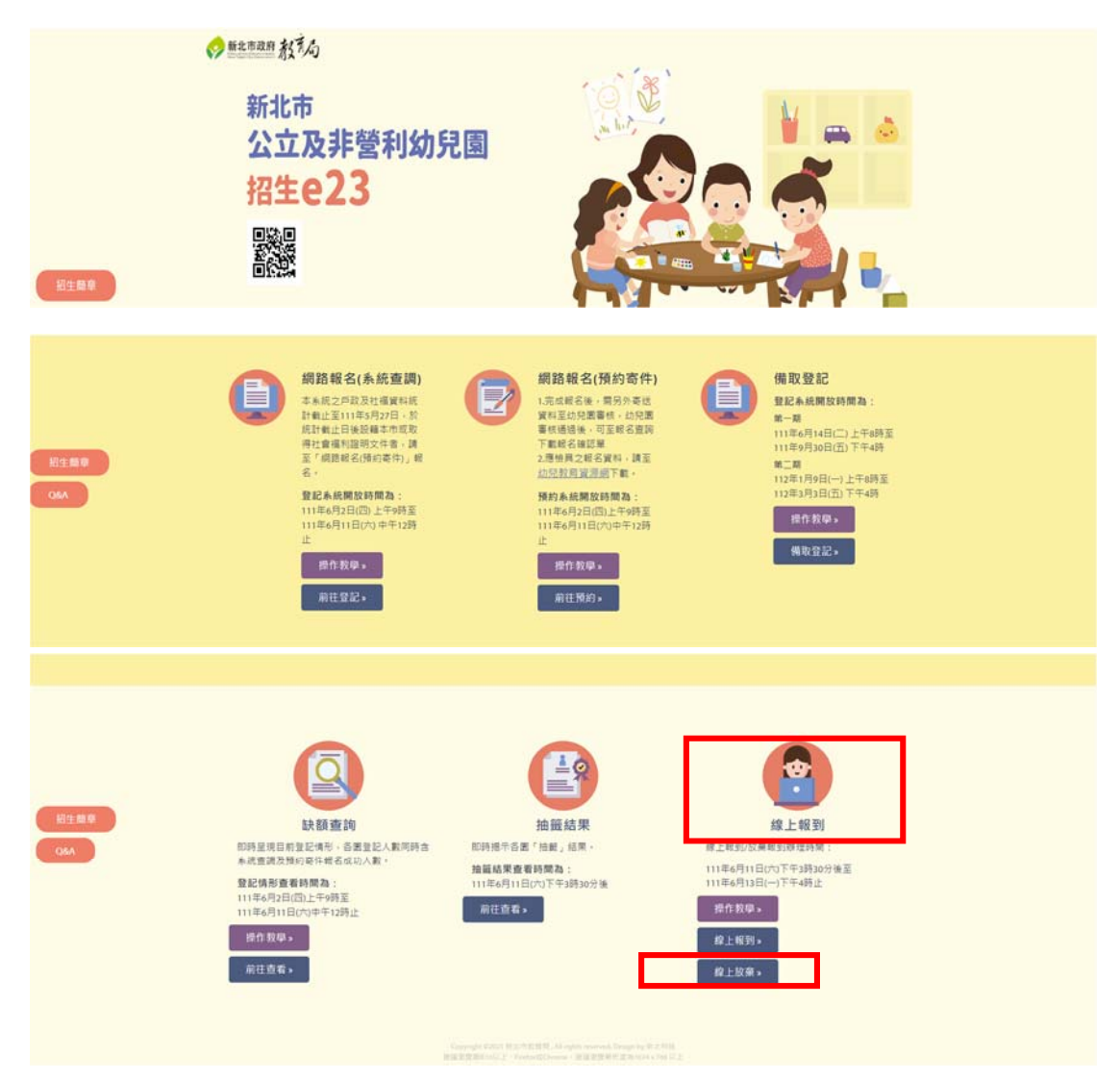

2. 畫面顯示「申請線上放棄錄取資格切結書」,點選「我同意」後,再點選「下 一步」。

\*重要提醒:

經申請放棄後,即喪失錄取資格,不得更改,亦不得於現場報到,請務必確認 是否放棄錄取資格。

| d-n- (5)                                     | 新北市公立及非營利幼兒園招生E23            |  |  |  |
|----------------------------------------------|------------------------------|--|--|--|
| < 返回招生首頁                                     |                              |  |  |  |
|                                              |                              |  |  |  |
|                                              | 申請線上放棄錄取資格切結書                |  |  |  |
| 經申請放棄後,即喪失錄取資格,不得更改,亦不得改於現場報到,請務必確認是否放棄錄取資格。 |                              |  |  |  |
|                                              | 本人確認已知悉上述説明・並確依約兒之法定代理人同意辦理。 |  |  |  |

3. 請依序填寫「申請人資料」及「幼兒資料」後,點選「下一步」。

| 新北市公立及非營利幼兒園招生E23                                                                                                    |
|----------------------------------------------------------------------------------------------------|
| < 返回招生首頁                                                                                                    |
| 申請人資料                                                                                                    |
| 說明:請填寫辦理幼兒總上放棄之申請人資料<br>申請人(填寫者)姓名: 請給人申請人(填寫者)姓名<br>申請人身分證統一編號(或居留證號): 中試人身分面成一編結 回居留證10碼<br>申請人與幼兒關係: 請給人申請人與幼兒關係<br>聯絡電話/手機: 請給人舉給電話/干售 |
| 幼兒資料                                                                                                    |
| 幼兒蜂分證統一編號(或居留證號):<br>減給人结兒身分證統一編號(或居留證號):<br>減給人结兒身分證統一一 居留證10碼<br>幼兒生日: 民國 減進度 → 年 減損度 → 月 減進度 → 日                                        |
| 上一步 下一步                                                                                                    |

4. 進入「確認放棄幼兒園」畫面,請家長務必再次確認是否放棄錄取資格。

| <mark>*重要提醒:</mark>                                                             |  |  |  |  |
|---------------------------------------------------------------------------------|--|--|--|--|
| 經申請放棄後,即喪失錄取資格,不得更改,請務必確認是否放棄。                                                  |  |  |  |  |
| 新北市公立及非營利幼兒園招生E23                                                               |  |  |  |  |
| < 返回招生首頁                                                                        |  |  |  |  |
|                                                                                 |  |  |  |  |
| 確認放棄幼兒園                                                                         |  |  |  |  |
| 握幼兒之法定代理人同意 · 放棄「新北市中和區光復國民小學附設幼兒園」錄取資格                                         |  |  |  |  |
| 再次確認                                                                            |  |  |  |  |
| 説明:授甲綱政策後・即民大師取員領・小特史以・師務多領総進当政策。<br>○ 己福語知悉上結説明・並經幼兒法定代理人同意放棄。<br>■ 創合性語知道:「一字 |  |  |  |  |
|                                                                                 |  |  |  |  |

5. 勾選「已確認知悉上述說明,並經幼兒法定代理人同意放棄」後,點選「下 一步」。

| 新北市公立及非營利幼兒園招生E23                                                |
|------------------------------------------------------------------|
| < 返回招生首頁                                                         |
|                                                                  |
| 確認放棄幼兒園                                                          |
| 經幼兒之法定代理人同意·放棄「新北市中和區光復國民小學附設幼兒園」錄取資格                            |
| 現明: 綬申請放棄後,即喪失錄取資格,不得更改,請務必確認是否放棄。<br>■ 己確認知悉上補提明,並經幼兒法定代理人回意放棄。 |
|                                                                  |

6. 畫面呈現「申請線上放棄錄取資格結果確認單」,請家長點選「下載放棄錄取 結果」。

|                 | 新北市公立及非營     | 利幼兒園招生E23          |  |  |
|-----------------|--------------|--------------------|--|--|
| < 返回招生首頁        |              |                    |  |  |
| 申請線上放棄錄取資格結果確認單 |              |                    |  |  |
|                 | 申請人姓名:       | 王大明                |  |  |
|                 | 申請人與幼兒關係:    | 母女                 |  |  |
|                 | 聯絡電話/手機:     | 0935123456         |  |  |
|                 | 申請幼兒姓名:      |                    |  |  |
|                 | 申請幼兒身分證統一編號: |                    |  |  |
|                 | 放棄時間:        | 111/05/28 20:05:43 |  |  |
|                 |              |                    |  |  |

## 申請放棄幼兒園結果

經幼兒之法定代理人(如父母或監護人)同意,放棄新北市中和區光復圖民小學附設幼兒圖錄取資格,

說明:幼兒具「公立幼兒園及非餐利幼兒園錄取資格(正取)」,因個人原因,經審慎思考,向原錄取之幼兒園申請放棄該錄取資格。

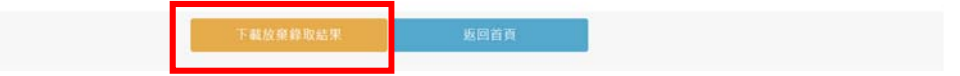